# User Manual Registration and Login

## Table of Contents

| 1. SUMMARY                                               | 3 |
|----------------------------------------------------------|---|
| 2. YUVA – (NSS Volunteer/Student) Registration and Login | 3 |
| 3. VERIFIER - ( NSS PO ) Registration and Login          |   |
| Error! Bookmark not defined.                             |   |

#### **1. SUMMARY**

This user manual explains the overall registration and Login process of Partners and Yuva. There are different types of Partners and Yuva.

- 1. Yuva
  - NSS
  - NCC
  - NYKS
  - Others (i.e. any youth who is NOT a member of NSS/ NCC/ NYKS)

#### 2. Partners

- Businesses
- Youth Club
- NGO

Please go through the steps below for more details on registration and login flows.

#### 2. YUVA - Registration and Login (NSS Volunteer /Student)

To Sign In/Sign up to Yuva Platform as a YUVA, perform the following steps:

- 1. Open the YUVA URL (<u>https://yuva.gov.in/</u>) in web browser.
- 2. Click the **Register** drop-down at the top right-corner of the Yuva home page and then choose the '**YUVA**' option from the list to directly register to the platform as a Yuva. The *Sign-Up* screen appears.
- 3. Enter your Aadhaar Number in the **Enter Aadhaar Number** field and then click the **Next** button. A pop-up appears where you need to enter OTP that has been sent to your Aadhaar registered Mobile number.
- 4. Enter OTP that you have received on your registered mobile number in the **Enter OTP** field and then click the **Continue** button.

**Note:** Click the <u>Resend OTP</u> link to get new OTP on your registered mobile number in case you don't receive OTP on time due network connectivity issues or other reasons.

5. On successful validation of OTP, the Yuva portal displays Register Page where we must provide the Yuva Details as below:

|             | * 7511) IST / IST                                                                                                    | 7     |
|-------------|----------------------------------------------------------------------------------------------------|-------|
|             | Register                                                                                                    |       |
| W K         | Yuva Details<br>Nux Type*<br>NSS O NCC O NYXS O Others O A Contract of the solution of the solution of the solutio | , Sec |
|             | AKSHYA PAL                                                                                                    | SUG   |
|             | Date of Birth'                                                                                                    |       |
|             | 1 V December V 1996 V                                                                                                    |       |
|             | Gender"                                                                                                    |       |
|             | Male   Fem  C Others  Others       |       |
|             | State"                                                                                                    |       |
| an          | State                                                                                                    |       |
|             | District*                                                                                                    |       |
| U.S. A.     | District                                                                                                    |       |
|             | Ensit                                                                                                    | - A   |
|             | Email address*                                                                                                    |       |
|             | Area of Interest"                                                                                                    |       |
|             | Select Area of Interest                                                                                                    |       |
|             | Select Sub Interest                                                                                                    |       |
|             | Mobile*                                                                                                    |       |
|             | 8826197703                                                                                                    |       |
|             | Pincede*                                                                                                    |       |
|             | Pincode*                                                                                                    |       |
| <b>*</b> \\ | Pledge to be a YUVA, know more.  Submit                                                                                                    |       |
|             |                                                                                                    | 417   |

- 6. There are 4 different Yuva Types
  - a. NSS
  - b. NCC
  - c. NYKS
  - d. Others
- 7. If the user selects **Yuva Type** as **NSS**, then the below details will be displayed:
  - Select the Yuva Type as NSS or NCC.
  - Enter the **Name** in the Name field.
  - Select the **Date of Birth** in the Date Month and Year fields.
  - Select the **Gender**.
  - Enter the **State details** in the State field.
  - Enter the **District details** in the district field.
  - Enter the **Email address** in the Email Field.
  - Enter or Select the Area of Interest.
  - Select the **Highest Qualification** from the dropdown.
  - Enter the Institution Type "College" or "University".
  - Enter the **College Name** in the Field.
  - Enter the **Mobile Number** in the Mobile Field.

- Enter the **Pin code**.
- After providing all details, select **I agree to T&C to be part of YUVA** check box and then click the **Submit** button.

**Note:** Fields marked with an asterisk (\*) are mandatory and must be filled in to complete the Verifier registration process.

|                                                                                                    | Register                               |   |          |
|----------------------------------------------------------------------------------------------------|----------------------------------------|---|----------|
|                                                                                                    | Yuva Details                           |   | 151      |
|                                                                                                    | Nova Type*                             |   |          |
|                                                                                                    | NSS   NOC O NNKS O Others O            |   | 1510     |
|                                                                                                    | Karue*                                 |   | A STAN   |
|                                                                                                    | AKSHYA PAL                             |   |          |
|                                                                                                    | Date of Birth*                         |   |          |
|                                                                                                    | 1 V December V 1996 V                  |   | /h >     |
|                                                                                                    | Gender*                                |   |          |
|                                                                                                    |                                        |   |          |
|                                                                                                    | UTTAR ORADICU                          |   |          |
|                                                                                                    | Dirak PN4063H                          |   |          |
|                                                                                                    | MI (ZAFFARNAGAR                        |   |          |
|                                                                                                    | [mg/l                                  | - |          |
|                                                                                                    | nishant.sameer62@gmail.com             |   |          |
|                                                                                                    | Area of Interest*                      |   |          |
|                                                                                                    | In: Accounts & Finance                 |   |          |
|                                                                                                    |                                        |   |          |
|                                                                                                    | H Bootkeeping H Capital budgeting      |   | N 57 /   |
|                                                                                                    | Highest Qualification                  |   | h3'      |
|                                                                                                    | Graduation v                           |   |          |
| and the second second se | Institution Type                       |   |          |
|                                                                                                    | College                                |   |          |
|                                                                                                    | College Name                           |   |          |
|                                                                                                    | ABES INSTITUTE OF TECHNOLOGY GHAZIABAD |   |          |
|                                                                                                    | Mobile*                                |   |          |
|                                                                                                    | 8826197703                             |   |          |
|                                                                                                    | Firende*                               |   |          |
|                                                                                                    | Pincade"                               |   |          |
|                                                                                                    | Pledge to be a YUVA, know more.        |   |          |
|                                                                                                    | Submit                                 |   | 100      |
|                                                                                                    |                                        |   |          |
| / / / / / / / / / / / / / / / / / / / /                                                                                                    |                                        |   | 172 5 5% |

8. If the user selects **Yuva Type** as **NYKS/Others**, then the below details will be displayed

- Select the **Yuva Type** as **NYKS/Others**.
- Enter the **Name** in the Name field.
- Select the **Date of Birth** in the Date Month and Year fields.
- Select the **Gender**.
- Enter the **State details** in the State field.
- Enter the **District details** in the District field.
- Enter the **Email address** in the Email Field.
- Enter or Select the **Area of Interest**.
- Enter the **Mobile Number** in the Mobile Field.
- Enter the **Pincode**.
- After providing all details, select **I agree to T&C to be part of YUVA** check box and then click the **Submit** button.

**Note:** Fields marked with an asterisk (\*) are mandatory and must be filled in to complete the Verifier registration process.

| 11 /6 | 11211                                            | Pogistor   | 1.457 2   |   |          | -    |
|-------|--------------------------------------------------|------------|-----------|---|----------|------|
| W L   | Yuva Details<br>Yuva Type*<br>NSS O NCC<br>Name* |            | Others    | 0 | <u>k</u> | -155 |
|       | AKSHYA PAL                                       |            |           |   |          |      |
|       | Date of Birth*                                   |            |           |   |          |      |
|       | 1 ~                                              | December 🗸 | 1996      | ~ |          |      |
|       | Gender*                                          |            | ( man you |   |          |      |
|       | Male                                             | Female     | Others    |   |          |      |
|       | State*                                           |            |           |   |          |      |
|       | District*                                        |            |           |   |          |      |
|       | MUZAFFARNAGAR                                    |            |           |   |          |      |
|       | Email*                                           |            |           |   | -        |      |
|       | nishant.sameer62@gmail.o                         | com        |           |   |          |      |
|       | Area of Interest*                                |            |           |   |          |      |
|       | * Accounts & Finance                             |            |           |   |          |      |
| 1     |                                                  |            |           |   |          |      |
|       | x Bookkeeping x Cepital budge                    | ting       |           |   |          |      |
|       | Mobile*                                          |            |           |   |          |      |
|       | 8826197703                                       |            |           |   |          |      |
|       | Pincode*                                         |            |           |   |          |      |
| 17    | Pincode*                                         |            |           |   |          |      |
|       | Pledge to be a YUVA, kn                          | ow more.   |           |   |          |      |
|       | Submit                                           |            |           |   |          | E P  |
|       |                                                  |            |           |   |          |      |

- 8. Once the User clicks on Submit then, You are taken to the Yuva Dashboard screen that provides an option to complete your profile and the list of menus on which you have access and in the left side of the screen.
- 9. The Logged in Yuva is also displayed with the available Events on the right side of the screen and is also displayed with the Rewards earned, Ratings and Certificates received count.

| Community<br>Engagement<br>Experiential<br>Learning<br>Events | Complete your profile<br>In order to apply for a task or experiential learning come<br>up personal details and gain access to all activities and<br>Complete horder                                         | tete filling<br>resources<br>58<br>Percent | Yon: Stan:- Holo(2002)           With Stan:- Holo(2002)           With Stan:- Holo(2002)           With Stan:- Stan:-                                                                                                  | View Alt |
|---------------------------------------------------------------|----------------------------------------------------------------------------------------------------|--------------------------------------------|----------------------------------------------------------------------------------------------------|----------|
| 문 Discussion<br>운 Help Centre                                 | Share. Earn. Explore.<br>Making an impact with Yuva                                                                                                    | ×                                          | Missen Urb matching drive     Missen Urb matching drive     Missen     Missen     M |          |
|                                                               | AKSHYA     Mva since 2033     About Interests     I an the such activities. I pledged to be a part of this platform and create an impact since 2023. I look forward to participate in more such activities. | Researce 0.0<br>Relatings<br>Contributes   | Teeth little<br>Bertant Buddink Nacke<br>UTLan PARCEN 12 08 5039                                                                                                    |          |
|                                                               | Community Engagements Experiential Learnings                                                                                                    |                                            |                                                                                                    |          |

10. The logged in Yuva clicks on Experiential Learning section he is displayed with 2 sections there "Explore - Experiential Learnings" and My – Experiential Learnings".

| B KUVA                   |                                                                                                    |                                           |
|--------------------------|----------------------------------------------------------------------------------------------------|-------------------------------------------|
| 88 Dashboard             |                                                                                                    |                                           |
| Community<br>Engagement  | Learnings Experiential Learnings                                                                                  |                                           |
| Experiential<br>Learning | Internshi <sup>th</sup> in Data Center                                                                            | A dave and $\Box$ $\sigma^{0}$            |
| Events                   | MSME + 1 Applicants + 7 No Of Opening                                                                             | e onte año - M - D                        |
| Discussion               | Start Date ③ Duration ④ Location 20/05/23 240 Hours MUZAFFARNAGAR, UTTAR PRADESH                                  |                                           |
| P Help Centre            | Technology and Science) (ANALYTICAL SKILLS) (BIO DATA ANALYTICS SKILLS)                                           | View Experiential Learnings               |
|                          | Internship in Web develpoment  • • 1 Applicants • 6 No 0f Opening  T Start Date on Puration @ Location            | 1 days ago [] α <sup>0</sup> <sub>0</sub> |
|                          | 18/05/23 240 Hours MUZAFFARNAGAR, UTTAR PRADESH                                                                   |                                           |
|                          | Customer Support / Helpdesk Finance and Economics ANALYTICAL SKILLS ATTENTION TO DETAIL BIO DATA ANALYTICS SKILLS | View Experiential Learnings               |
|                          | Internship in Social justice Program  • 3 Applicants • 8 No Of Opening                                            | 1 days ago 🗌 🖓                            |
|                          | Start Date ④ Duration  Uccation B/05/23 120 Hours MUZAFFARNAGAR, UTTAR PRADESH                                    |                                           |
|                          | (Admin & HR) Clustomer Support / Hebdesk: COMMUNICATION SKILLS (CONFLICT RESOLUTION SKILLS)                       | View Experiential Learnings               |

11. When the User clicks on "Explore" then the list of experiential learnings available will be displayed. If the user clicks on "My" then the list of experiential learnings which the Yuva has enrolled in or shown interest in will be Displayed.

### 4. VERIFIER - Registration and Login (NSS Program Officer)

To Sign In/Sign up to Yuva Platform as a Verifier, perform the following steps:

- 1. Click the **Register** drop-down at the top right-corner of the *Yuva* home page and then choose the '**Verifier**' option from the list to directly register to the platform as a Verifier. The *Sign Up* screen appears.
- 2. Now click the **National Single Sign On** button. The *Yuva Login* screen appears where you need to enter your Aadhaar Number.
- 3. Enter your Aadhaar Number in the **Enter Aadhaar Number** field and then click the **Next** button. A pop-up appears where you need to enter OTP that has been sent to your mobile number registered with Aadhaar Number.
- 4. Enter OTP that you have received on your registered mobile number in the **Enter OTP** field and then click the **Continue** button. *Tip: Click the <u>Resend OTP</u> link to get new OTP on your registered mobile number in case you don't receive OTP on time due network connectivity issues or other reasons.*
- 5. On successful validation of OTP, the *Yuva* portal displays *Organization Details* tab where you need to provide your organization related details and complete first step of the registration.
- 6. Enter organization (Verifier) related information in the *Organization Details* tab.
  - Select type of verifier in the **Verifier Type** drop-down.
  - Select name of the college in the College Name field.
  - Select the state name of the college in the **State** drop-down.
  - Select name of district in the **District** drop-down.
  - Enter correct PIN code of location of the college in the **Pin code** field.
  - Enter landline number in the **Landline No.** field. (It's non-mandatory field)

*Tips*: Fields marked with an asterisk are mandatory and must be filled in to complete the Verifier registration process.

|         | Details >                    | Information > Authority                               |   | REGISTRATION STEP 1<br>Provide Organization Details                                                                                                    |   |
|---------|------------------------------|-------------------------------------------------------|---|----------------------------------------------------------------------------------------------------|---|
|         | State"                       | ation type v                                          |   | Partner can select the type of organization and<br>corresponding department.     Here, the postal address and contact number of<br>the organization shall be entered. | ~ |
|         | District*<br>Select District |                                                       |   | <ul> <li>Avoid multiple account creation.</li> <li>If organization name is not in the list, contact Yuva support.</li> </ul>                                          |   |
|         | Pincode*<br>Pincode*         | Landline No. (011-XXXXXXXXXXXXXXXXXXXXXXXXXXXXXXXXXXX | ] |                                                                                                    |   |
| <u></u> |                              | Next                                                  |   | NIQI -                                                                                                    |   |

- 7. After filling in all details, click the **Next** button. You are now taken to *Contact Information* tab where you need to enter your contact details.
- 8. Enter your contact details in the *Contact Information* tab.
  - The Name, Date of Birth, Gender, Mobile Number, and Email Address fields auto-populate with details available in Aadhaar Number that has been for registration for the Verifier.
  - After verifying details, click the **Next** button. You are taken to the *Competent Authority* tab where you need to provide name of the competent authority and other details.

| <u>A</u> | 2                       | m             | l<br>7                |    |        | 2                      | ₫ ∰ | ) È     |                                                                                | STIF     |
|----------|-------------------------|---------------|-----------------------|----|--------|------------------------|-----|---------|--------------------------------------------------------------------------------|----------|
|          | Organization<br>Details | >             | Contact<br>Informatio | on |        | Competent<br>Authority |     |         | REGISTRATION STEP 2                                                            |          |
|          | Name*                   |               |                       |    |        |                        |     |         | Add Communication Details                                                      |          |
|          | Indu jolly              |               |                       |    |        |                        |     | *       | Details of the account operator on behalf of the                               | 7-5      |
|          | Date of Birth*          |               |                       |    |        |                        |     | •       | organization for communication.                                                | Son Del  |
|          | 11                      | ~             | July                  | ~  | 1996   | ~                      |     | <b></b> | These details can be modified later after<br>registration of the organization. | 2000     |
| L Y      | Gender*                 |               |                       |    |        |                        |     |         |                                                                                |          |
|          | Male                    |               | Female                | ۲  | Others |                        |     |         | 000                                                                            |          |
|          | Mobile Number*          |               |                       |    |        |                        |     |         |                                                                                |          |
|          | 9599432563              |               |                       |    |        |                        |     |         |                                                                                |          |
|          | Email Address*          |               |                       |    |        |                        |     |         |                                                                                |          |
| R        | indujolly171@           | @gmail.co     | m                     |    |        |                        |     |         |                                                                                | 5        |
|          |                         |               |                       |    |        |                        |     |         |                                                                                |          |
|          |                         |               |                       |    |        |                        |     |         |                                                                                |          |
|          |                         |               |                       |    |        |                        |     |         |                                                                                |          |
| (IIII)   |                         |               |                       |    |        | Next                   |     |         |                                                                                | Ę        |
| The card | ~                       |               |                       |    |        |                        |     | 6       |                                                                                | $\sim$ 2 |
| E        |                         | $\rightarrow$ | X                     |    |        |                        |     |         |                                                                                |          |

- 9. Enter name and designation, and other details of Competent Authority.
  - Enter designation of the Competent Authority in the **Designation** field-Regional Director NSS Pune
  - Enter name of authority in the Authority Name field.- Ajay B Shinde
  - Enter mobile number of the Authority in the Mobile -9834963260
  - Enter email of the Authority in the **Email** field-nssrcpune@gmail.com
- 10. After providing all details, select **I agree to T&C to be part of YUVA** check box and then click the **Submit** button. You are taken to the Verifier's Dashboard screen that provides an option to complete your profile and the list of menus on which you have access and in the left side of the screen.

| R. | Sink                                          |                            | a ( | 500     |                                                                 | and                                                                                                    |
|----|-----------------------------------------------|----------------------------|-----|---------|-----------------------------------------------------------------|----------------------------------------------------------------------------------------------------|
|    | Organization Contact<br>Details > Information | > Competent<br>> Authority |     |         | REGISTRATION STEP 3                                             | - 5                                                                                                    |
|    | Designation*                                  |                            |     |         | <b>Competent Authority Details</b>                              |                                                                                                    |
|    | besignation*                                  |                            |     | <b></b> | The account owner with competent authority of the organization. | 12                                                                                                    |
|    | Nodal Officer Name*                           |                            |     | *       | All the information added by the account operator               | and the second second sec |
| 8  | Mobile Number*                                |                            |     |         | person.                                                         |                                                                                                    |
|    | Mobile number*                                |                            |     |         |                                                                 |                                                                                                    |
|    | Email address*                                |                            |     |         |                                                                 | _                                                                                                    |
|    | Email address*                                |                            |     |         |                                                                 |                                                                                                    |
| R  | ☐ I agree to the T&C to be a part of YUVA.    | Submit                     |     | _       |                                                                 | Ş                                                                                                    |
|    |                                               |                            | T   | (e      |                                                                 |                                                                                                    |

11. Once a user logs in to the profile, they can view a list of YUVA who are registered under the NSS (National Service Scheme) or NCC (National Cadet Corps) or NYKS (Nehru Yuva Kendra Sangathan) or any other College Going student allotted to the college of which the concerned person is a registered user. The Coordinator can view the individual profile of the YUVA and they can then approve or reject the Yuva or Youth.

|           |                             |                  |                                            |                                                     | <u></u> ۵    | Welcome,<br>Indu |
|-----------|-----------------------------|------------------|--------------------------------------------|-----------------------------------------------------|--------------|------------------|
| Yuva List | Please identify the stude   | ent as NCC or NS | S for your college or university. Students | will get additional benefits once they get verified | i.           |                  |
|           | Total                       |                  | Approved<br>0                              |                                                     |              |                  |
|           | Show 10 🗸 entrie            | S                |                                            |                                                     | Searc        | h:               |
|           | S.NO. YUVA NAME             | YUVA TYPE        | SELF EMAIL VERIFICATION STATUS             | AUTHORITY EMAIL VERIFICATION STATUS                 |              | STATUS           |
|           | 1 Ajoy Agarwal              | NSS              | VERIFIED                                   | NOT_VERIFIED                                        | View Profile | Reject Approve   |
|           | Showing 1 to 1 of 1 entries |                  |                                            |                                                     |              | Previous 1 Next  |
|           |                             |                  |                                            |                                                     |              |                  |
|           |                             |                  |                                            |                                                     |              |                  |

**Note:** Please refer to the User Manual – Experiential Learning for more details about the process.